# <東邦> 外国送金WEB受付サービス

# ISO20022対応版 新画面への移行ガイド

2025年7月 株式会社 東邦銀行

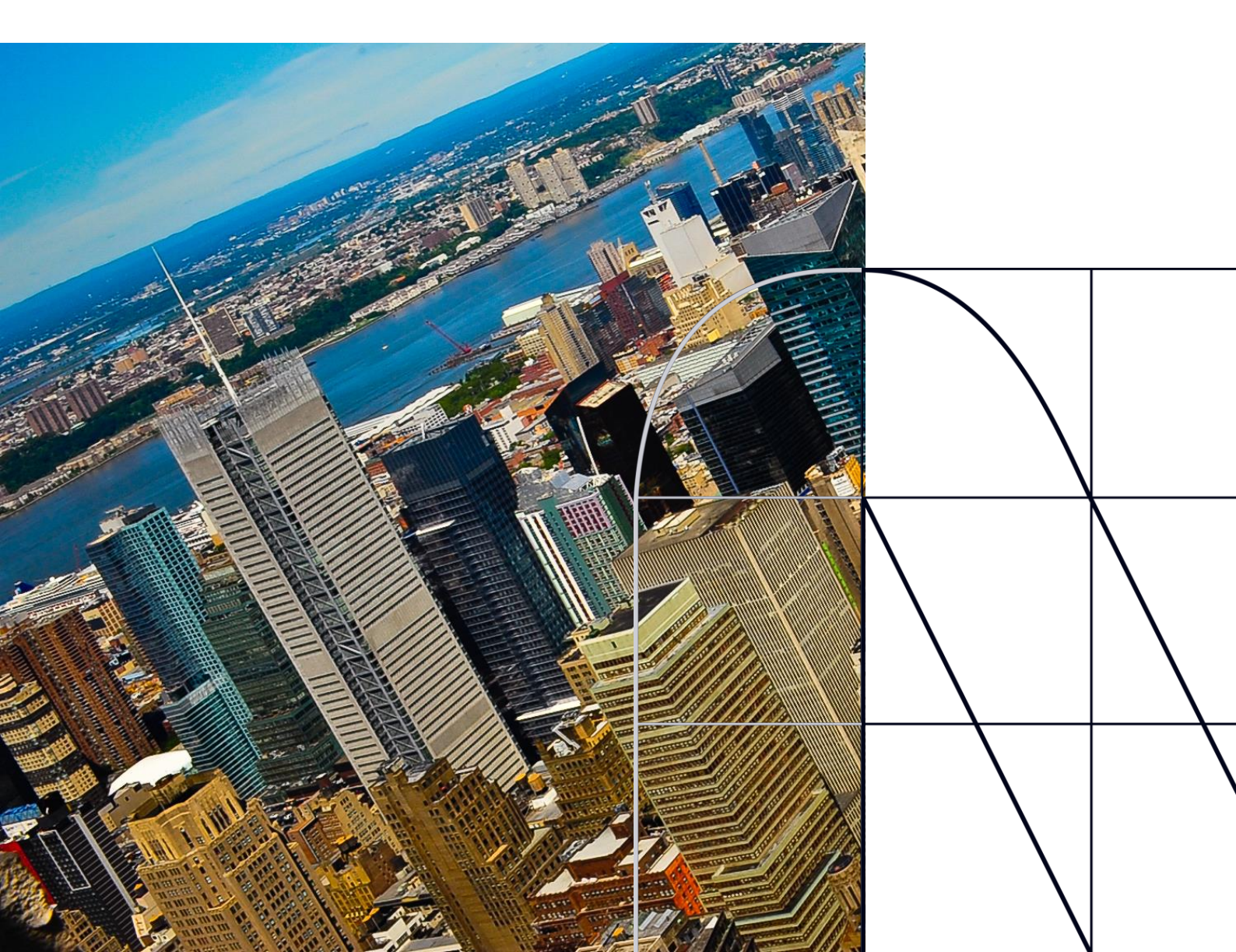

# 目次

| はじ | めに・・・・・・・・・・・・・・・・・・・・・・・・・・・・・・・・・・・・          |
|----|-------------------------------------------------|
| 1. | ISO20022とは・・・・・・・・・・・・・・・・・・・・・・・・・・・・・・・・・     |
| 2. | 「外国送金WEB受付サービス」移行スケジュール・・・・・・ p.4               |
| 3. | ISO20022対応版の新画面に追加となる機能・・・・・・・p.5               |
| 4. | お客さまへのご依頼事項・・・・・・・・・・・・・・・・・・・・・・・・・・・・・・・・・・・・ |
| 5. | お問い合わせ先・・・・・・・・・・・・・・・・・・・・・・・・・・・・・・           |

## 付録

| 付録1 | よくあるお問い合わせ               |
|-----|--------------------------|
| 付録2 | 画面の変更点                   |
| 付録3 | 国別留意事項                   |
| 付録4 | ISO20022に対応した日本の住所項目について |

外国送金の決済ネットワークであるSWIFT(国際銀行間通信協会)から、 現在外国送金で使用している電文のフォーマットが2025年11月までに国際 規格の新フォーマット(ISO20022)に変更となることが公表されております。 この変更により、より多くの送金に関連する情報を送受信可能となり、取引 情報のビジネスへの活用が可能となります。また、フォーマットの統一による送 金取引の迅速化も期待されています。

新フォーマットへの変更に伴い、外国送金WEB受付サービスの画面(入力 項目)が変更となります。また、ご登録情報を変更いただく等の対応が必 要となります。

本資料では、フォーマット変更に伴う対応(ISO20022対応)の概要や、 外国送金WEB受付サービスにおける画面や機能変更点、お客さまにてご対 応いただく内容をご案内いたします。

# 1. ISO20022とは

ISO20022とは、国際標準化機構が定める金融通信メッセージの国際規格です。 2025年11月までに外国送金のフォーマットがISO20022のフォーマットへ移行されます。

ISO20022への移行により、外国送金電文が従来のMTフォーマットからMXフォーマット (XML形式)という世界共通の規格に変更され、現行より多くの送金関連情報を授 受可能となります。

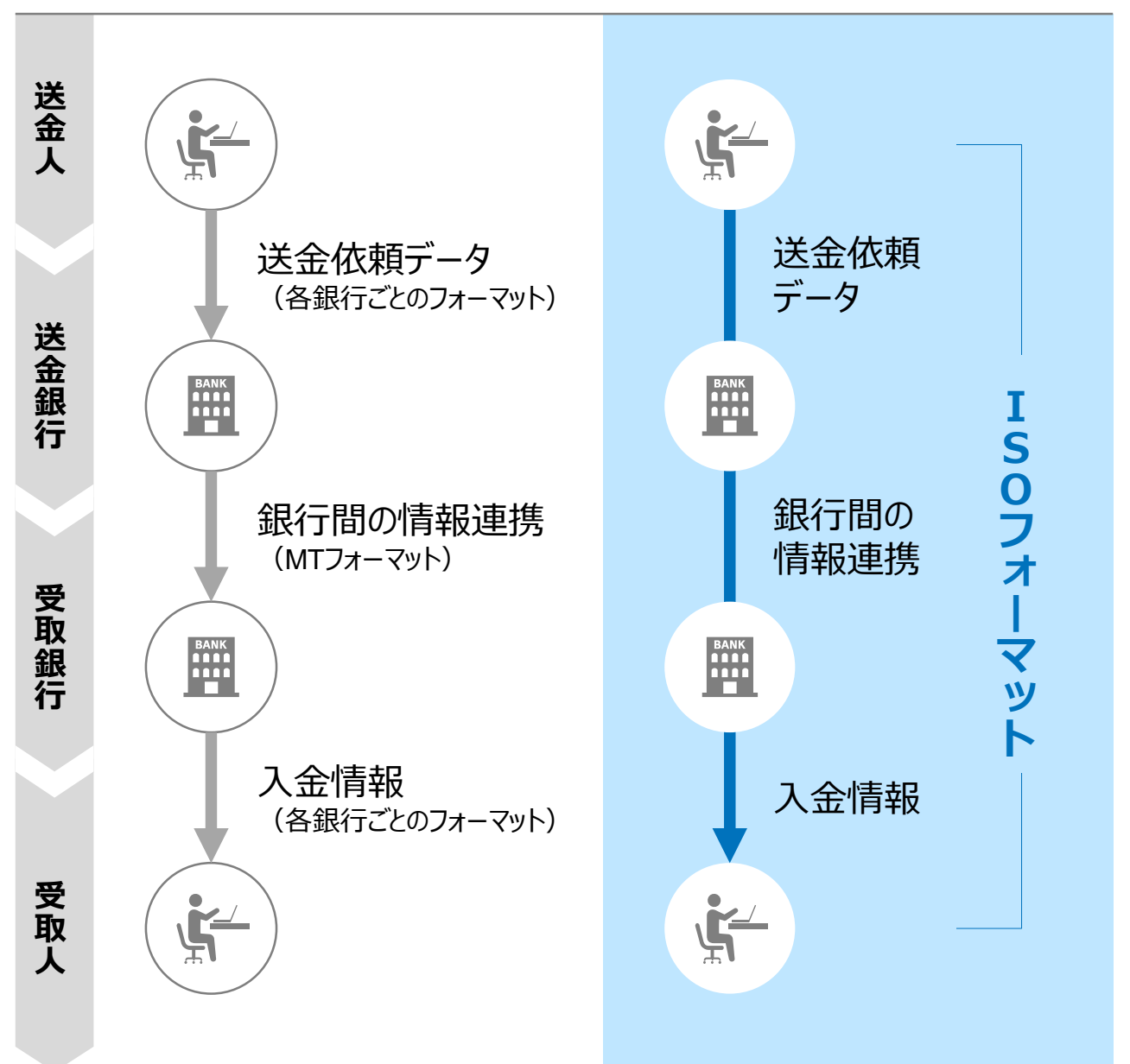

従来の送金

ISO20022移行後の送金

# 2. 外国送金WEB受付サービス移行スケジュール

2025年11月以降は現行フォーマットが使用できなくなるため、「外国送金WEB受付 サービス」では、2025年10月6日までに現行フォーマットを廃止し、新フォーマットへ移行 する予定です。

移行後は画面が変更となり、これまでご利用いただいていた仕向送金のテンプレート等がお使いいただけなくなります。そのため、2025年7月7日~10月3日を移行期間とし、 お客さまにテンプレートの移行等の対応を実施いただきます。対応内容の詳細は、p.6の 「お客さまへのご依頼事項」をご参照ください。

新画面移行日以降を送金指定日とする仕向送金取引(先日付取引)は、2025年 9月8日より依頼いただけます。依頼方法は、p.12の「新画面移行日以降を送金指定 日とする仕向送金取引の依頼方法」をご参照ください。

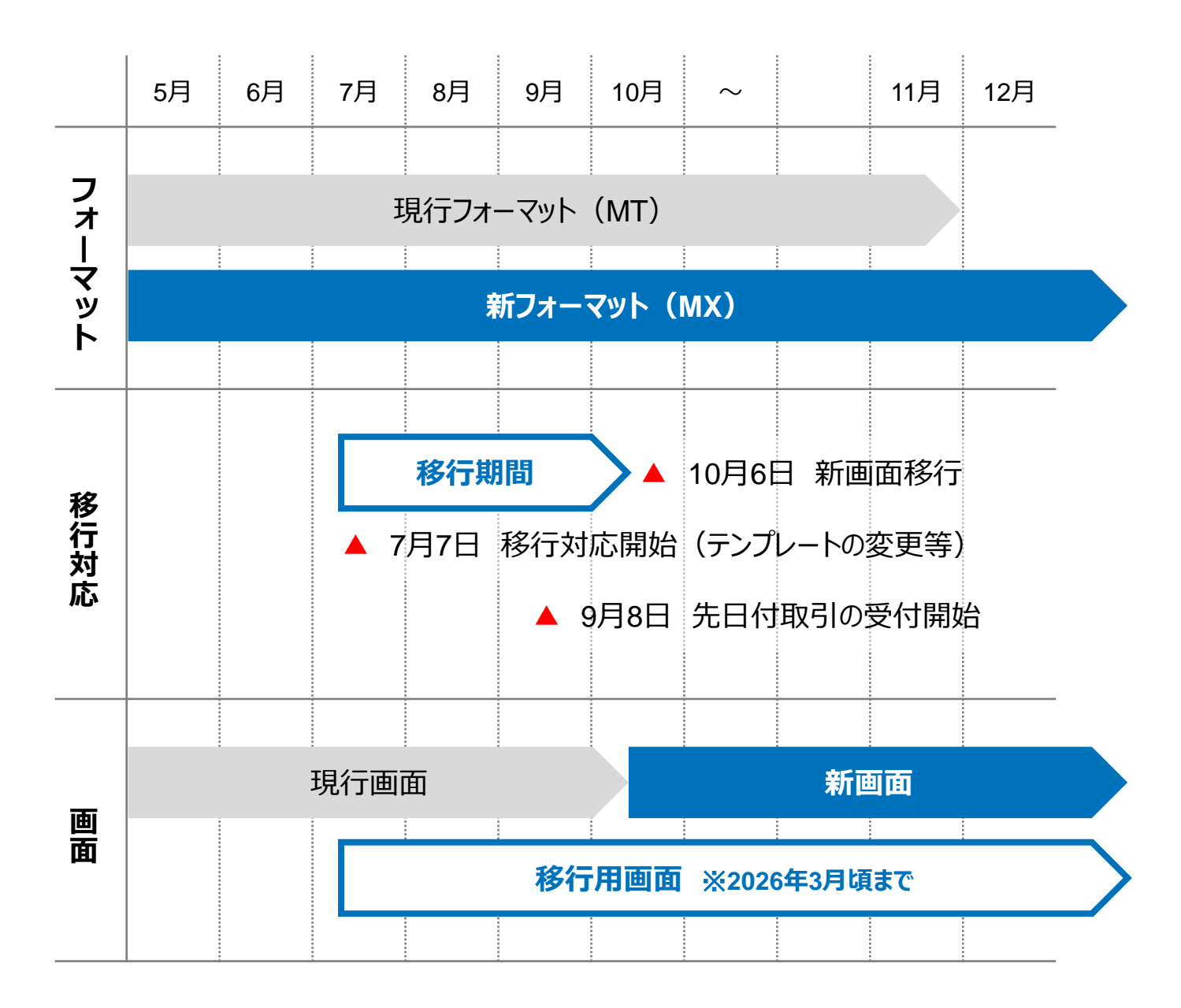

# 3. ISO20022対応版の新画面に追加となる機能

新画面移行に伴い、新機能をお使いいただけるようになります。

### 1. BIC/IBAN検索

• 入力いただいたIBANコードまたはBICコードから銀行情報を取得し、入力欄に自動で 反映します。

| IBANコードからの検             | 蒙象&自動入力                                                                                   |                                                                                                    |  |
|-------------------------|-------------------------------------------------------------------------------------------|----------------------------------------------------------------------------------------------------|--|
| 送金先銀行(CREDITOR A        | G ENT)                                                                                    | •                                                                                                    |  |
| 受取人口座 必須                | ● IBAN⊐- ド                                                                                | GB 99 NWBK 9999999     IBANから銀行情報取得       ガイダンス文言(例:IBANコードをスペース区切りなしの左詰めで入力してください。(IBAN<br>採用国の場合は必ず入力してください。)) |  |
| (CREDITOR ACCOUNT)      | ○ その他の口座番号                                                                                | 店番 999 口座番号 SAMPLE<br>ガイダンス文言(例:IBAN以外の口座番号を指定される場合に入力してください。(国内向け<br>送金の場合は店番も必ず入力してください。))                     |  |
| BIC (SWIFT) ⊐−ド (BICFI) | SAMPLE     BICから銀行情報取得     銀行情報を入力して検索する       ガイダンス文言(例:送金先銀行のBIC (SWIFT) コードを入力してください。) |                                                                                                    |  |
|                         |                                                                                           |                                                                                                    |  |
| BICコードからの検索&自動入力        |                                                                                           | (BICコードがない場合は)        直接入力する<br>直接入力                                                                             |  |

- ◆ BIC (SWIFT) コードを保有している金融機関へ送金される場合、 BIC (SWIFT) コードのご入力が必須となります。銀行名等の銀行情報は「BICから銀行情報取得」または「IBANから銀行情報取得」にて自動反映される機能をご利用く ださい。
- ◆IBAN採用国へ送金される場合、受取人口座番号としてIBANコードをご入力ください。
- ◆お受取人さまから指定されたBIC(SWIFT)コードは外国送金を処理する部署と なっていることもありますので、受取人口座の支店情報と一致しないことがあります。
- ◆BIC(SWIFT)コードがご不明の場合は、お受取人さまにご確認をお願いいたします。
- ◆「付録1 よくあるお問い合わせ Q8およびQ9(p.15)」もご参照ください。
- ◆「銀行情報を入力して検索する」機能でBIC(SWIFT)コードを選択された場合、 正確な送金ルートを選定できず着金の遅延や手数料を差し引かれて返金される等 のリスクがありますので、ご利用は推奨しておりません。

# 4. お客さまへのご依頼事項

2025年7月7日~2025年10月3日を新画面への移行期間とさせていただきます。 本期間中に、下記手順にて既存のテンプレートを新フォーマットへ移行していただきます。 また、当行にて登録させていただいたお客さま情報のご確認をお願いいたします。

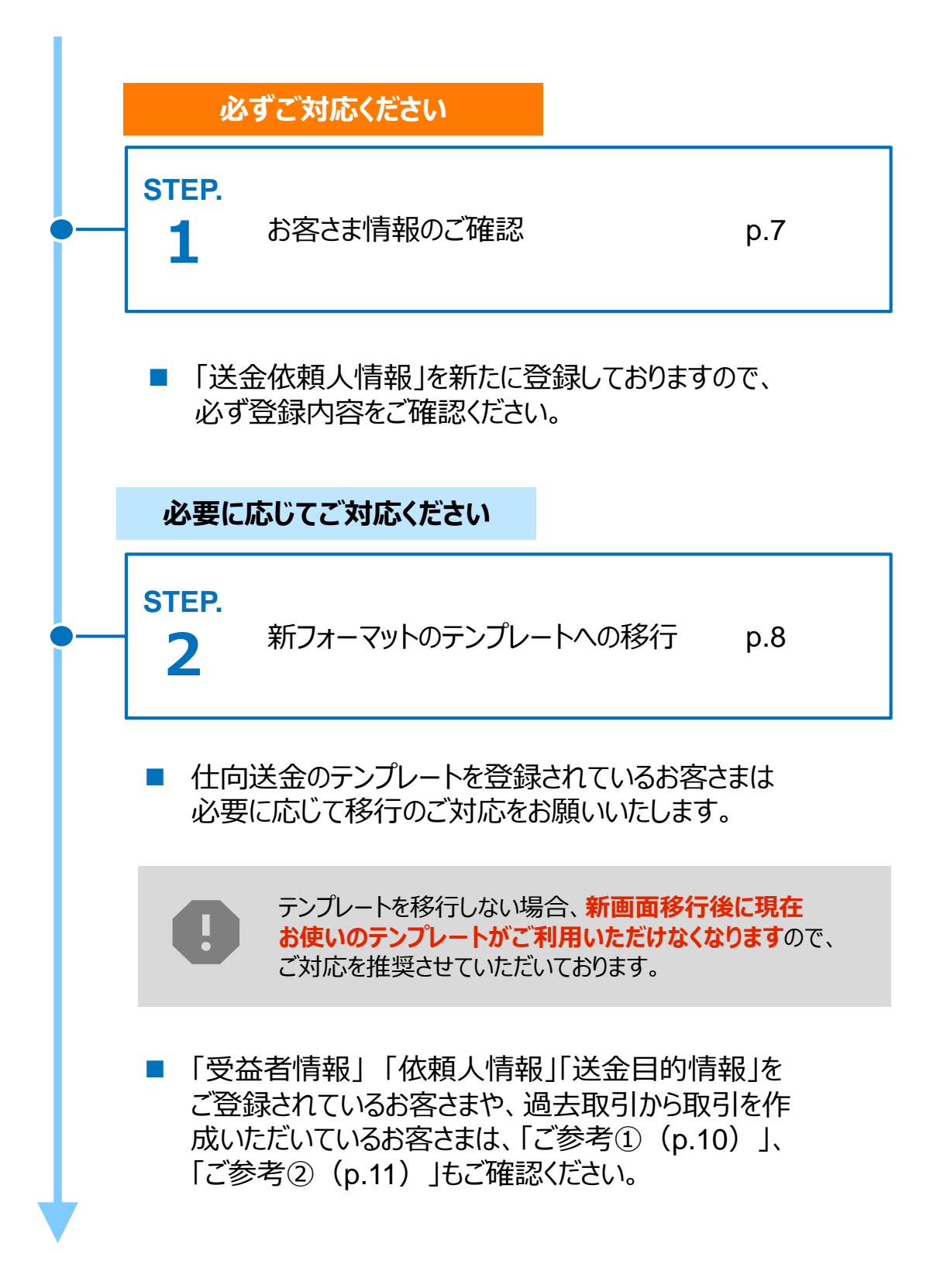

### STEP.1

# お客さま情報のご確認

#### 対応概要

#### 必ずご対応ください

- 新フォーマットではお客さまの住所を下図のとおり細分化する必要があるため、当行にて、現在登録済みの英文住所情報に基づき「送金人情報」の項目別に、新たに追加しております。
- 移行期間内に、企業情報が正しく登録されているか、トップ画面の各種管理メニュー
   >企業情報>「照会・変更」の送金人情報をご確認ください。

※登録項目に相違がある場合は、「ヘルプデスク(p.13)」までご連絡ください。

例①:「フロア」に登録されている住所は、正しくは「部屋番号」に該当します。

例②:「建物名」に登録されている住所の中で、〇〇は「フロア」に該当します。

0

※登録住所のご変更をされる場合は、当行お取引店までご連絡ください。

#### 送金人情報

| 送金人名  |            | GAITAME CO,LTD.     |
|-------|------------|---------------------|
| ì     | 送金人国名      | JP 日本               |
| ì     | 送金人住所      |                     |
|       | 部門名        | E-BUSINESS DIVISION |
|       | サブ部門名      |                     |
|       | 番地または通り名   | 1-1-1,MITA          |
|       | 建物番号       |                     |
|       | 建物名        | MITA BUILDING       |
|       | דםד        |                     |
|       | 私書箱        |                     |
|       | 部屋番号       |                     |
|       | 郵便番号       | 1112222             |
|       | 市区町村または都市名 | MINATO              |
|       | 特定地区名      |                     |
|       | 特定地域名      |                     |
|       | 都道府県または州・省 | ТОКҮО               |
| ì     | 送金人取引主体識別子 |                     |
| 金融機関名 |            | GAITAME BANK        |
| Б     | 结          | HEAD OFFICE         |
|       |            |                     |

住所項目の細分化の考え方については、「付録4 ISO20022に対応した日本の住所 項目について」(p.33)に掲載しております。 STEP.2

# 新フォーマットのテンプレートへの移行

#### 対応概要

#### 必要に応じてご対応ください

- 現行フォーマットにて登録済みのテンプレートを、新フォーマットへ移行していただきます。
- 新画面のリリース前後の2025年9月~10月は、お問い合わせ先 (p.13)のお電話がつながりにくくなる場合もございますので、お早 めに移行していただくことをお勧めいたします。

### テンプレート移行手順(現行フォーマットから新フォーマットへの移行)

- ① トップ画面メニューから「仕向送金」を押下
- ② 仕向送金のISO20022移行>「テンプレートの移行」を選択

#### 仕向送金のISO20022移行

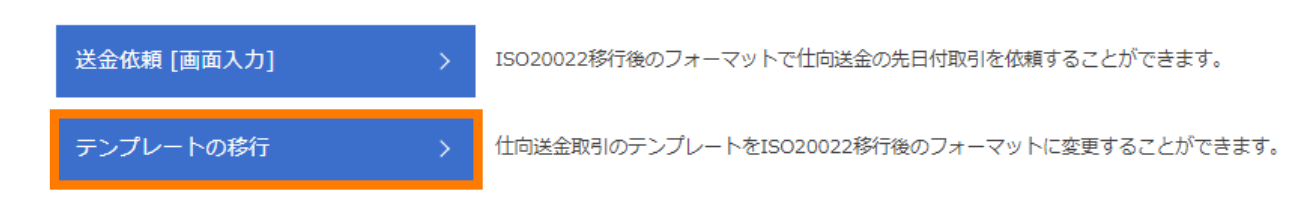

#### ③ テンプレート一覧から移行するテンプレートを選択(登録名称のリンクを押下)

| 送金人 (DEBTOR)              | 移行前(現行)の情報                                                  | •                  |  |  |
|---------------------------|-------------------------------------------------------------|--------------------|--|--|
| 送金人名(NAME) 必須             | FOREIGN EXCHANG CO.,LTD.<br>ガイダンス文言(例: 6受取人に通知する送金人名義を入力してく | (ださい。)             |  |  |
| 送金人国名(COUNTRY) 必須         | JAPAN 日本     ▼       ガイダンス文言(例: 副名を選択してください。)               |                    |  |  |
| 送金人住所 (POSTAL ADDRESS)    |                                                             |                    |  |  |
| 移行前                       | MITA BUILDING 999, ITA 9-9-9, MINATO-KU, TOKYO              | -                  |  |  |
| 151112                    |                                                             |                    |  |  |
| 部門名 (DEPARTMENT)          | 例) SALES DEPARTMENT<br>ガイダンス文言(例:部門名(事業部・事業所名等)を入力してく       | (ださい。)             |  |  |
| サブ部門名<br>(SUB DEPARTMENT) | 例) SALES SECTION<br>ガイダンス文言(例:部署名(部課・担当名等)を入力してくだる          |                    |  |  |
| 番地または通り名<br>(STREET NAME) | 例)9-9-9 MITA<br>ガイダンス文言(例:市区町村以降の住所を入力してください。               | 移行後の項目 (移行前の情報を参考に |  |  |
| 建物番号<br>(BUILDING NUMBER) | ガイダンス文言(例:建物番号を入力してください。)                                   | 新フォーマットに人力)        |  |  |

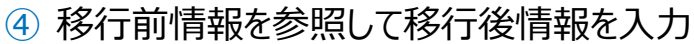

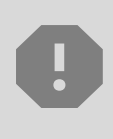

移行にあたり、修正・追記等が必要な対象項目は下記のとおりです。 受取人/最終受取人(必要な場合)/送金先銀行/経由銀行(必要な 場合)/送金目的・許可等/受取人へのメッセージ(必要な場合)/現地 当局宛て報告事項(必要な場合)

各項目の入力に際してのご案内やご留意事項は、 「付録2 画面の変更点」(p.17)および「付録3 国別留意 事項」(p.27)に掲載しておりますので、必ずご確認ください。

- ◆2025年11月までは新フォーマット移行前の金融機関も存在するため、今後、 別の入力項目への変更または金融機関個別の入力指示が発生する可能性 がございます。
- ◆テンプレートの修正等のご対応をいただく可能性もございますが、ご理解とご協 力をお願いいたします。
- ⑤ 入力が完了したら「 内容確認 > 」に進み、確認後「 素テ > 」を 押下

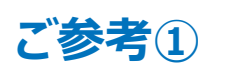

## 「受益者情報」「依頼人情報」 「送金目的情報」のテンプレート登録

- 新画面移行後は、事前登録情報はテンプレート機能のみとなり、現在登録されている「受益者情報」「依頼人情報」「送金目的情報」はご利用できなくなります。
- 「受益者情報」「送金目的情報」の情報を残す場合は、下記の手順で現行フォーマットのテンプレートを新規登録いただいてから、STEP2の新フォーマットのテンプレートへの移行をお願いいたします。なお、仕向送金の「依頼人情報」については、現行フォーマットのテンプレートでは登録対象外となります。テンプレート移行時に、当行にて登録した送金人情報が初期表示されるため、必要に応じて修正してください。

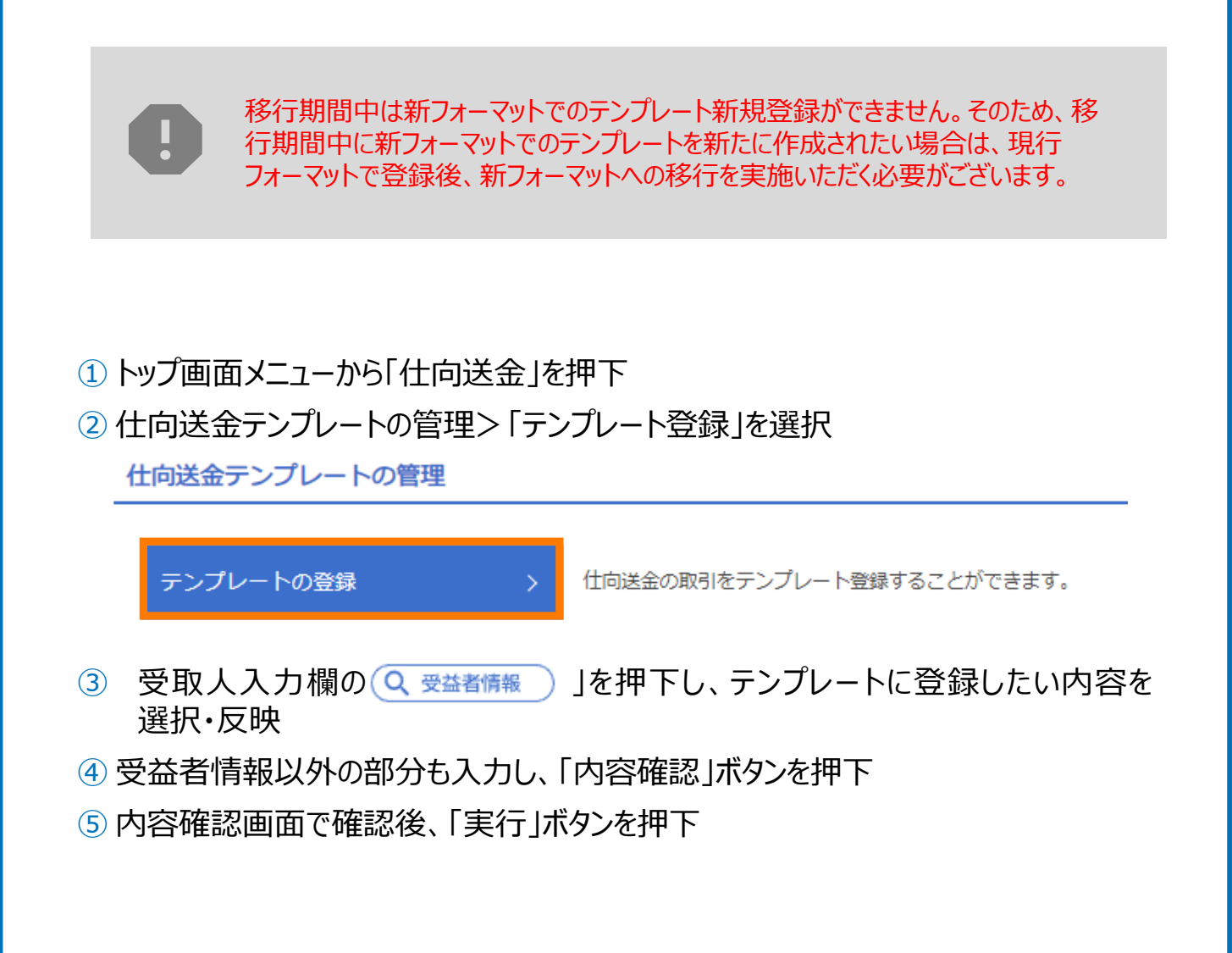

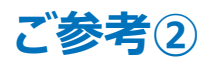

# 過去の取引情報をテンプレートに保存する方法

- 新画面移行後は、移行前に行った取引から複写作成ボタンを利用し、送金依頼を 作成することや、テンプレートへの保存ができなくなります。必要に応じて、下記の手順 で過去取引を現行フォーマットのテンプレートにご登録いただいてから、STEP2の新 フォーマットのテンプレートへの移行をお願いいたします。
- 1 トップ画面メニューから「仕向送金」を押下
- 2 仕向送金の照会>「取引照会」を選択

|                                             | 仕向送金の照会                                       |                         |                                          |                              |           |  |
|---------------------------------------------|-----------------------------------------------|-------------------------|------------------------------------------|------------------------------|-----------|--|
|                                             | 取引照会                                          | >                       | 仕向送金の取引                                  | を照会することが                     | できます。     |  |
| <ul> <li>3</li> <li>4</li> <li>5</li> </ul> | 照会結果からテンプレート登<br>取引詳細画面の最下部の「<br>登録名称(全角半角33文 | 録する取ら<br>ビーテンプレ<br>マ以内) | 別を選択(受<br>-▶癖 」を押 <sup>−</sup><br>を入力し、「 | で付番号のリン<br>下<br><sub>新</sub> | ンクを押下)    |  |
|                                             | テンプレート情報                                      |                         | 2, 0, 2, 0, 1, 1                         |                              | 3 6 3 1 1 |  |
|                                             | 登録名称 <b>必須</b>                                | 仕向送金テンプ                 | プレート01                                   |                              |           |  |

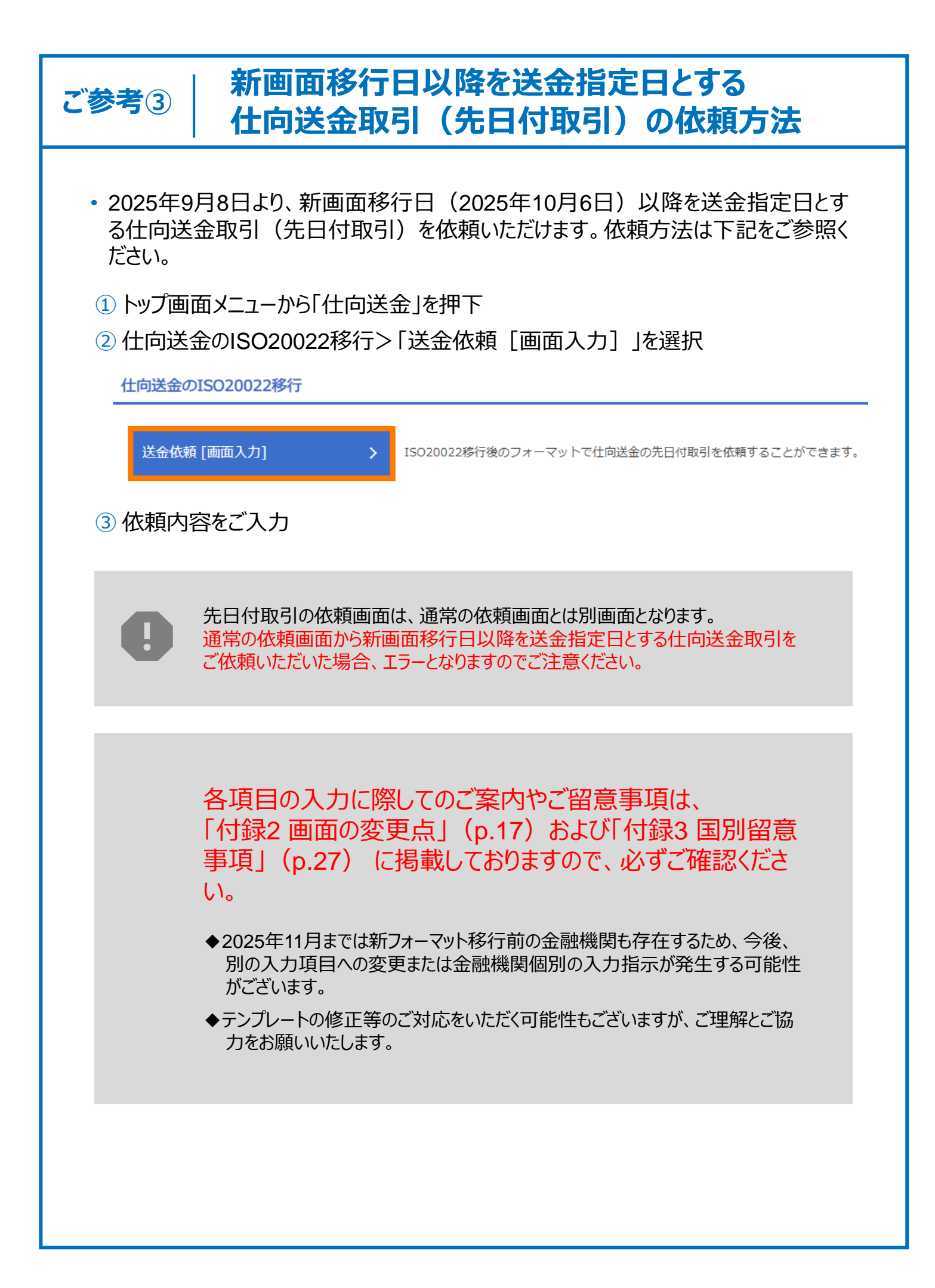

# 5. お問い合わせ先

• 新画面(新フォーマット)への変更に関するご不明点や、移行対応でお困りのことが ございましたら、下記までご連絡ください。

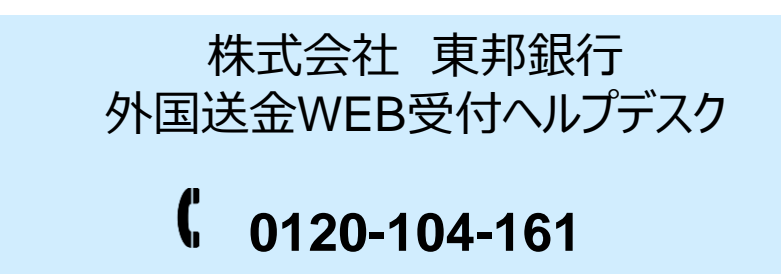

受付時間:平日9:00~17:00

※ただし、土日・祝日・12月31日~1月3日除く

# よくあるお問い合わせ(1/3)

Q1. 新画面移行によってログイン情報も変わりますか

A1. ログイン方法(ログインURLやログインID等)は変更いたしません。

Q2. 新画面移行前の過去取引は、移行後も参照可能ですか

A2. 移行後1年間は参照可能です。

Q3. 新画面移行前に作成した取引を、移行後に修正・承認することは可能ですか

- A3. 差戻し・引戻し・削除のみ可能です。修正・承認はできません。
- Q4. 新画面移行前に、新画面移行日以降を送金指定日とする仕向送金取引 (先日付取引)を依頼することは可能ですか
- A4. 可能です。依頼方法は、p.12の「ご参考③」をご参照ください。
- Q5. 住所はすべての項目を入力する必要がありますか
- A5. 必ずしもすべてご入力いただく必要はございません。国ごとに各項目の入力要 否が定められており、詳細はSWIFTが公表している「ISO 20022 Structured Postal Address」にて確認が可能です。入力項目に関してご不明な点がある 場合は、お受取人さまにご確認をお願いいたします。
  - ◆必須項目については、現時点でSWIFTが公表している情報限りではありますが、国名をご選択いただくと画面上に「必須」と表示されます。
  - ◆受取人住所については「郵便番号」等、「必須」と表示されていない項目でも、受取人の国や送金先銀行・経由銀行等の独自の規定で必要とされることがあります。ご入力が無い場合、情報不足による決済遅延や返金・手数料請求等のリスクとなる可能性がありますので、必須項目以外も可能な限り詳細な住所をご入力ください。
  - ◆私書箱(P.O.Box)を住所として利用することは、原則不可となります。実際に居住されている住所をご入力ください。

よくあるお問い合わせ(2/3)

- Q6. 送金ルートに変更はありますか
- A6. 新フォーマット移行後の送金ルートは、従来の送金ルートとは異なることがあり ます。これにより、送金到着まで日数を要したり、経由する銀行により手数料が 差し引かれたりする場合があります。
- Q7. BIC(SWIFT)コードと国別銀行コードはどちらを入力すればいいですか
- A7. BIC (SWIFT) コードをご入力ください。<br/>新フォーマット移行後は、原則BIC (SWIFT) コードが優先されます。
  - ◆国別銀行コードは、BIC (SWIFT)コードを保有していない金融機関へ 送金される場合にご入力ください。
  - ※BIC(SWIFT)コードを保有している金融機関への送金の場合でも、お受 取人さまより国別銀行コードを追加で入力する指示がある場合は、ご入力 いただくことも可能です。なお、両方のコードをご入力された場合、送金ルー トの選定はBIC(SWIFT)コードが優先されます。どちらのコードが必要か 判断に迷う場合はお受取人さまにご確認をお願いいたします。
- Q8. BIC(SWIFT)コードを入力して「BICから銀行情報取得」を押下しました。 エラーとなったのですが原因は何ですか
  - A8. BIC(SWIFT)コードは8桁または11桁でご入力ください。なお、11桁の末尾 3桁がXXXの場合は、末尾3桁のXXXを削除のうえ、8桁でご入力ください。
    - ◆エラーが解消されない場合、BIC(SWIFT)コードが相違している可能性 がございます。お受取人さまにご確認をいただき正しいコードをご入力ください。
- **Q9.** 「IBANから銀行情報取得」にて自動反映されたBIC(SWIFT)コードと受取人から指定されたBIC(SWIFT)コードが違います。どちらが正しいですか
- A9. 送金先銀行での判断となるため、相違している場合はお受取人さまにどちらの コードをご指定されるかご確認をお願いいたします。
  - ◆「IBANから銀行情報取得」にて自動反映されたBIC(SWIFT)コードは IBANコードの中に情報として保有されているものです。
  - ◆お受取人さまから指定されたBIC(SWIFT)コードは外国送金を処理する 部署となっていることもあります。
  - ◆BIC(SWIFT)コードを優先する場合は、IBANコードを入力後、「IBAN から銀行情報取得」は押下せずにBIC(SWIFT)コードを入力し、「BIC から銀行情報取得」を押下することで銀行情報を取得してください。

# 付録1 よくあるお問い合わせ(3/3)

テンプレート登録時に、BIC/IBAN検索機能を利用して「BIC(SWIFT)コー Q10. ド」や「銀行名」等を自動反映した場合、自動反映された項目の情報は更新 されますか

- A10. 随時更新されます。
  - ◆修正/承認や送金依頼時のテンプレート読込などの後続操作を行った際に 自動更新されます。
  - ◆「BICから銀行情報取得」にて自動反映されていれば、BIC(SWIFT) コードに登録されている銀行名などの銀行情報に変更があった場合に更新 されます。
  - ◆「IBANから銀行情報取得」にて自動反映されていれば、IBANコードに登録 されているBIC(SWIFT)コードや銀行名などの銀行情報に変更があった 場合に更新されます。
  - ◆金融機関の統廃合等により自動更新が不可となった場合は、該当項目は 設定なし(空白表示)となりますので、テンプレートの修正をお願いいたし ます。
  - ◆取引照会や申込書PDF帳票については自動更新の対象外となり、申込 完了時点での内容で固定表示されます。

#### Q11. 送金理由はどのように電文で発信されますか

- A11. 原則、ご選択(またはご入力)いただいた英語表記で発信されます。
  - ◆送金理由リストの右側の枠内に表示(またはご入力)された英語表記で 発信されます。
  - ◆送金理由の文字数は最大30文字です。入りきらない場合は当行問い 合わせ先「外国送金WEB受付ヘルプデスク(p.13)」にご相談ください。

Q12. 送金理由リストは更新されますか

A12. 今後、世界情勢を鑑みて、リストを更新する可能性があります。

- ◆該当送金理由がリストから削除または変更となった場合は、テンプレート読込時等の際に空欄表示(未選択)となりますので、テンプレートの修正をお願いいたします。
- ◆変更がある場合は「トップ(外為)」画面にてお知らせする予定です。

# 画面の変更点

| 貞<br>]  | 送金人—送金人住所                            |                                                                                                    |  |  |
|---------|--------------------------------------|----------------------------------------------------------------------------------------------------|--|--|
| 現 う 画 面 | 送金人住所 必須                             | 例)MITA BUILDING 999,MITA 9-9-9,MINATO-KU,TOKYO<br>送金人住所を入力してください。<br>上段の「送金人名」と当該項目を合わせて半角英数記号140文字以内で入力してください。 |  |  |
|         |                                      |                                                                                                    |  |  |
|         | 送金人国名(COUNTRY) 必須                    | ▼ ガイダンス文言(例:国名を選択してください。)                                                                                       |  |  |
|         | 送金人住所(POSTAL ADDRESS)                |                                                                                                    |  |  |
|         | 部門名 (DEPARTMENT)                     | 例) SALES DEPARTMENT       ガイダンス文言(例:部門名(事業部・事業所名等)を入力してください。)                                                   |  |  |
|         | サブ部門名 (SUB DEPARTMENT)               | 例)SALES SECTION<br>ガイダンス文言(例:部署名(部課・担当名等)を入力してください。)                                                            |  |  |
|         | 番地または通り名<br>(STREET NAME)            | 例)9-9-9 MITA<br>ガイダンス文言(例:市区町村以降の住所を入力してください。(非居住者の方は通り名・番地を入力してください。))                                         |  |  |
|         | 建物番号 (BUILDING NUMBER)               | カイダンス文言 (例:建物番号を入力してください。)                                                                                      |  |  |
|         | 建物名(BUILDING NAME)                   | 例)MITA BUILDING<br>ガイダンス文言(例:建物名を入力してください。)                                                                     |  |  |
| 立       | フロア (FLOOR)                          | ガイダンス文言(例:フロア番号やフロア名等を入力してください。)                                                                                |  |  |
| 画面      | 私書箱 (POST BOX)                       | ガイダンス文言(例:私書箱の住所を指定される場合に入力してください。)                                                                             |  |  |
|         | 部屋番号 (ROOM)                          | 例) 999<br>ガイダンス文言(例:部屋番号を入力してください。)                                                                             |  |  |
|         | 郵便番号 (POST CODE)                     | 例)111-2222<br>ガイダンス文言(例:郵便番号を入力してください。)                                                                         |  |  |
|         | 市区町村または都市名<br>(TOWN NAME)            | 例) MINATO<br>ガイダンス文言(例:市区町村を入力してください。(非居住者の方は都市名を入力してください。))                                                    |  |  |
|         | 特定地区名<br>(TOWN LOCATION NAME)        | ガイダンス文言(例:都市(TOWN NAME)内の特定地区名を入力してください。)                                                                       |  |  |
|         | 特定地域名(DISTRICT NAME)                 | ガイダンス文言(例:州・省(COUNTRY SUB DIVISION)内の特定地域名を入力してください。)                                                           |  |  |
|         | 都道府県または州・省<br>(COUNTRY SUB DIVISION) | 例) TOKYO<br>ガイダンス文言(例:都道府県を入力してください。(非居住者の方は州・省を入力してください。))                                                     |  |  |
|         | 送金人取引主体識別子(LEI) 💥                    | 353800SZGJGSLJRRXX99<br>ガイダンス文言(例:取引主体識別子(LEI)を入力してください。)                                                       |  |  |

※取引主体識別子(LEI):国際規格に基づき企業等の取引主体に割り当てる20文字の英数コードで、 金融取引の当事者を単一的に識別するための識別子です。

#### 真の送金依頼人 ※

なし

珼

項 目

現行画面

新画面

#### <u>通常は利用しません。ご利用する場合は、事前に当行にご相談ください。</u> 通常「入力しない」にチェックが入っています。 「入力する」にチェックをすると項目が表示されます。

| 5称(NAME) 水酒               | 例)FOREIGN EXCHANGE CO.,LTD.                                |
|---------------------------|------------------------------------------------------------|
|                           | ガイダンス文言(例:真の送金依頼人の名称を入力してください。)                            |
| 昭名(COUNTRY) 必須            | ▼ ガイダンス文言(例:国名を選択してください。)                                  |
| 主所 (POSTAL ADDRESS)       |                                                            |
|                           | 例) FINANCIAL DEPARTMENT                                    |
| 部門名(DEPARTMENT)           | ガイダンス文言(例:部門名(事業部・事業所名等)を入力してください。)                        |
|                           | 例) FINANCIAL SECTION                                       |
| サブ部門名 (SUB DEPARTMENT)    | ガイダンス文言(例:部署名(部課・担当名等)を入力してください。)                          |
|                           |                                                            |
| 番地または通り名<br>(STREET NAME) | ガイダンス文言(例:市区町村以降の住所を入力してください。(非居住者の場合は通り名・番地を入力してくださ       |
| (STREET HARLY             | (l <sub>a</sub> ))                                         |
| 油柳来号 (PUTEDING NUMPED)    |                                                            |
| 建物番号(BUILDING NUMBER)     | ガイダンス文言(例:建物番号を入力してください。)                                  |
|                           | 例) TOYOSU BUILDING                                         |
| 建物名(BUILDING NAME)        | ガイダンス文言(例:建物名を入力してください。)                                   |
|                           |                                                            |
| JUJ (FLOOK)               | ガイダンス文言(例:フロア番号やフロア名等を入力してください。)                           |
| SI 击性 (8007 800)          |                                                            |
| 私書相 (POST BOX)            | ガイダンス文言(例:私書箱の住所を指定される場合に入力してください。)                        |
|                           | 例) 999                                                     |
| 即/至番号 (ROOM)              | ガイダンス文言(例:部屋番号を入力してください。)                                  |
|                           | 例)111-3333                                                 |
| 郵便番号 (POST CODE)          | ガイダンス文言(例:郵便番号を入力してください。)                                  |
| 市区町村または都市名                | 例) КОТО                                                    |
| (TOWN NAME)               | ガイダンス文言(例:市区町村を入力してください。(非居住者の場合は都市名を入力してください。))           |
| 特定地区名                     |                                                            |
| (TOWN LOCATION NAME)      | ガイダンス文言(例:都市(TOWN NAME)内の特定地区名を入力してください。)                  |
|                           |                                                            |
| 特定地域名(DISTRICT NAME)      | 」<br>ガイダンス文言(例:州・省(COUNTRY SUB DIVISION)内の特定地域名を入力してください。) |
| 新満府理またけぬ、答                | 例U) TOKYO                                                  |
| (COUNTRY SUB DIVISION)    | ガイダンス文言(例:都道府県を入力してください。(非居住者の場合は州・省を入力してください。))           |
|                           | 353800SZGJGSLJRRYY99                                       |
| 仪引主体識別子 (LEI)             | ガイダンス文章 (例・取引主体説明子(LFI)を入力してください。)                         |

※真の送金依頼人:代理送金など、送金依頼いただく方とは別に、実際の送金依頼人となる方を指します。

18

|             | 受取人住所     例) 999 BROADWAY NEW YORK,NY 99999,NEW YORK       都市・州を含む住所を入力してください。       上段の「受取人名」と当該項目を合わせて半角英数記号140文字以内で入力してください。 |                                                                                                    |  |  |  |  |
|-------------|----------------------------------------------------------------------------------------------------|----------------------------------------------------------------------------------------------------|--|--|--|--|
| 現行          | 受取人国名 必須                                                                                                    | UNITED STATES OF AMERICA アメリカ<br>平角英数記号35文字以内<br>国名を選択してください。                                                     |  |  |  |  |
| 画面          | 受取人国名 (本店所在国)                                                                                                    | ■A CALLON CONTENT OF AMERICA アメリカ ▼<br>半角英数記号35文字以内                                                               |  |  |  |  |
|             | 受取人口座番号(IBAN等) <mark>必須</mark>                                                                                                  | お受取人の住所が本店(本社)所在国と異なる場合に選択してください。<br>例) GB 99 NWBK 999999 99999999  半角英数記号34文字以内<br>お受取人の口座番号をIBANコードなどで入力してください。 |  |  |  |  |
|             |                                                                                                    |                                                                                                    |  |  |  |  |
|             | 受取人名 (NAME) 必須                                                                                                    | 例)ABC DEUTSCHLAND CO.,LTD.<br>ガイダンス文言(例:送金お受取人の名称を入力してください。)                                                      |  |  |  |  |
|             | 受取人国名 (COUNTRY)<br>び須<br>ガイダンス文言(例:国名を選択してください。)                                                                                |                                                                                                    |  |  |  |  |
|             | ガリフノスとB (17)、国石を選びしてにさい。)  受取人住所 (POSTAL ADDRESS)                                                                               |                                                                                                    |  |  |  |  |
|             | 通り名・番地(STREET NAME)                                                                                                    | 例)ALT-BRITZ<br>ガイダンス文言(例:通り名・番地を入力してください。)                                                                        |  |  |  |  |
|             | 郵便番号 (POST CODE)                                                                                                    | 例)12325<br>ガイダンス文言(例:郵便番号を入力してください。)                                                                              |  |  |  |  |
|             | 都市名(TOWN NAME)                                                                                                    | 例)BERLIN<br>ガイダンス文言(例:都市名を入力してください。)                                                                              |  |  |  |  |
| ¢С          | 州・省<br>(COUNTRY SUB DIVISION)                                                                                                   | ガイダンス文言(例:州・省を入力してください。)                                                                                          |  |  |  |  |
| 利<br>画<br>面 | 入力項目                                                                                                    | 325 NEUKOELLN<br>目が細分化<br>り名・番地」とまとめて入力する場合はこちらに入力。                                                               |  |  |  |  |
|             | 受取人取引主体識別子 (LEI)                                                                                                    | XXXXXXXXXXXXXXX99       ガイダンス文言(例:取引主体識別子(LEI)を入力してください。)                                                         |  |  |  |  |
|             | 受取人本店所在国または居住国<br>(COUNTRY OF RESIDENCE)               ガイダンス文言(例:お受取人の本店(本社)所在国または実際の居住国が住所の国名と異なる場合に選択してください。)                 |                                                                                                    |  |  |  |  |
|             | 「+」ボタ<br>● お受」<br>● 「付舗                                                                                                    | ン押下でより詳細な住所情報の入力が可能<br>取人さまからの情報に基づき <mark>可能な限り各項目をご入力ください</mark><br>録1 よくあるお問合せQ5(p.14)」もご参昭ください                |  |  |  |  |

| た                                           | ル<br>・<br>し<br>・<br>通常<br>に<br>、<br>た<br>・<br>し<br>・<br>通常<br>に<br>、<br>、<br>た<br>・<br>、<br>、<br>た<br>・<br>、<br>、<br>、<br>、<br>、<br>、<br>、<br>、<br>、<br>、<br>、<br>、<br>、 | <u>は利用しません。ご利用する場合は、事前に当行にご相談ください。</u><br>「入力しない」にチェックが入っています。<br>」する」にチェックをすると項目が表示されます。 |
|---------------------------------------------|----------------------------------------------------------------------------------------------------|-------------------------------------------------------------------------------------------|
| 最                                           | 終受取人(ULTIMATE CR                                                                                                    | EDITOR) ⑦ 〇 スカレない • スカする 引 新規追加項目                                                         |
| 名利                                          | 尔(NAME)                                                                                                    | 例) ABC CO.,LTD.           ガイダンス文言(例:最終受取人の名称を入力してください。)                                   |
| 国名                                          | G (COUNTRY) 必須                                                                                                    | ▼<br>ガイダンス文言(例:国名を選択してください。)                                                              |
| 住所                                          | F (POSTAL ADDRESS)                                                                                                    |                                                                                           |
| 40                                          | 師門名(DEPARTMENT)                                                                                                    | 例)FINANCIAL DEPARTMENT<br>ガイダンス文言(例:部門名(事業部・事業所名等)を入力してください。)                             |
| 1                                           | ナブ部門名 (SUB DEPARTMENT)                                                                                                    | <ul><li>例) FINANCIAL SECTION</li><li>ガイダンス文言(例:部署名(部課・担当名等)を入力してください。)</li></ul>          |
| ì                                           | 通り名・番地 (STREET NAME)                                                                                                    | 例)W. 33RD ST<br>ガイダンス文言(例:通り名・番地を入力してください。)                                               |
| 建物番号(BUILDING NUMBER)<br>建物名(BUILDING NAME) |                                                                                                    | 例)500<br>ガイダンス文言(例:建物番号を入力してください。)                                                        |
|                                             |                                                                                                    | 例)30 HUDSON YARDS<br>ガイダンス文言(例:建物名を入力してください。)                                             |
| :                                           | フロア (FLOOR)                                                                                                    | 例)62<br>ガイダンス文言(例:フロア番号やフロア名等を入力してください。)                                                  |
| 7                                           | 私書箱 (POST BOX)                                                                                                    | ガイダンス文言(例:私書箱の住所を指定される場合に入力してください。)                                                       |
| 40                                          | 部屋番号(ROOM)                                                                                                    | ガイダンス文言(例:部屋番号を入力してください。)                                                                 |
| 3                                           | 邮使番号 (POST CODE)                                                                                                    | 例)10001<br>ガイダンス文言(例:郵便番号を入力してください。)                                                      |
| ŧ                                           | 都市名(TOWN NAME)                                                                                                    | 例)NEW YORK<br>ガイダンス文言(例:都市名を入力してください。)                                                    |
| 4                                           | 寺定地区名<br>(TOWN LOCATION NAME)                                                                                                    | ガイダンス文言(例:都市(TOWN NAME)内の特定地区名を入力してください。)                                                 |
| 4                                           | 寺定地域名(DISTRICT NAME)                                                                                                    | ガイダンス文言(例:州・省(COUNTRY SUB DIVISION)内の特定地域名を入力してください。)                                     |
| 9                                           | 州・省<br>(COUNTRY SUB DIVISION)                                                                                                    | 例)NY<br>ガイダンス文言(例:州・省を入力してください。)                                                          |
| 取弓                                          | 目主体識別子 (LEI)                                                                                                    | XXXXXXXXXXXXXXXXXXXX<br>ガイダンス文言(例:取引主体識別子(LEI)を入力してください。)                                 |
| 本尼                                          | 「所在国または居住国                                                                                                    |                                                                                           |

※最終受取人:受取人欄に記載いただいた受取人の方とは別に、最終的に送金資金を受け取られる方を指 します。

#### 送金先銀行 – 受取人口座

項目

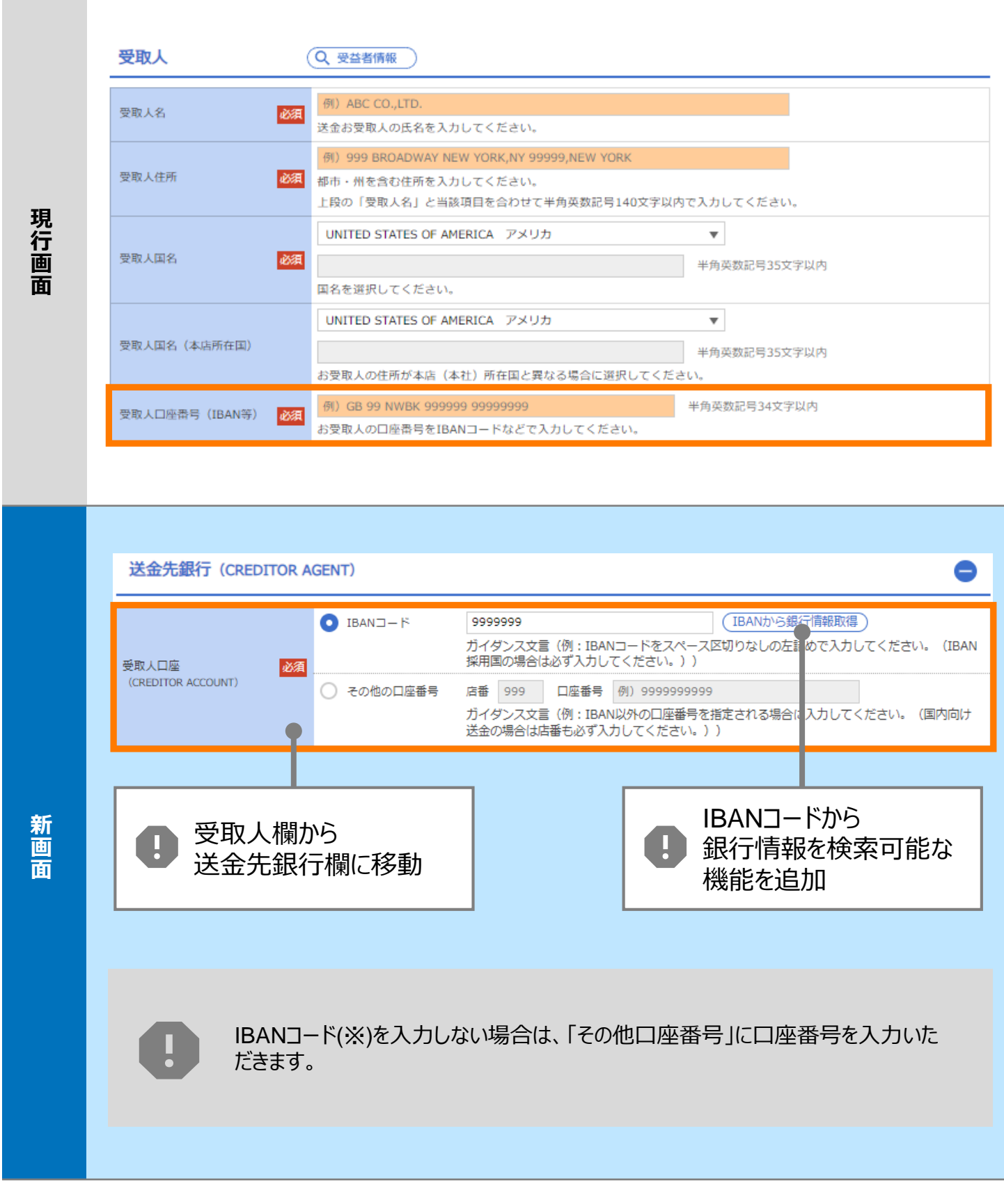

※IBANコード: IBAN採用国へ送金される場合、受取人口座番号としてIBANコードをご入力ください。 ご入力が無い場合、手数料を差し引かれて資金返却されるリスクがありますのでご注意ください。

※その他の口座番号: IBANコード以外は「その他の口座番号」にご入力ください。

| 項<br>目 | BIC(SWIFT)コード                                                                                                    |                                                                                                    |                                                                                                    |                                                                                                    |                                                    |
|--------|----------------------------------------------------------------------------------------------------|----------------------------------------------------------------------------------------------------|----------------------------------------------------------------------------------------------------|----------------------------------------------------------------------------------------------------|----------------------------------------------------|
| 現行画面   | BIC (SWIFT) コード       (BICコード)       半角英数8文字または11文字         お受取人取引銀行のBIC (SWIFT) コードを8桁または11桁で入力してください。(正確を期すため、なるべく入力してください。) |                                                                                                    |                                                                                                    |                                                                                                    |                                                    |
| 新画面    | BIC (SWIFT) □ - F<br>BIC:<br>◆ B<br>反<br>校案<br>検索方法<br>BIC (SWIFT) □ - F<br>BIC (SWIFT) □ - F<br>BIC (SWIFT) □ - F             | - ド (BICFI) DEUTDER<br>ガイダンス<br>コードから銀行「情報を検禁<br>IC(SWIFT)コードを保有<br>剤目DIC(SWIFT)コードを保有<br>剤目の(SWIFT)コードを保有<br>剤目の(SWIFT)コードを保有<br>剤()<br>BICコードから検索<br>愛行名・都市名から<br>愛行名・都市名から<br>変行名・都市名から<br>変行名・都市名から<br>変行名・都市名から<br>変行名・都市名から<br>の<br>の<br>ま<br>の<br>の<br>日日<br>日本のの<br>の<br>ま<br>の<br>の<br>日日<br>日本のの<br>の<br>日日<br>日本のの<br>の<br>日日<br>日本のの<br>の<br>日日<br>日本のの<br>の<br>日日<br>日本のの<br>日日<br>日本のの<br>日<br>日本のの<br>日<br>日<br>日<br>日<br>日<br>日<br>日<br>日<br>日<br>日<br>日<br>日<br>日 | BB101 (<br>文言 (例: お受<br>索可能な機構<br>うしている金属<br><u>のご入力が必</u><br>※<br><sup>3</sup><br><sup>3</sup><br><sup>3</sup><br><sup>3</sup><br><sup>3</sup><br><sup>3</sup><br><sup>3</sup><br><sup>3</sup> | BICから銀行情報取得) 選<br>取人取引銀 TのBIC (SWIFT)<br>能を追加<br>強機関へ送金される場合<br>須となります。<br>(内/前方-取<br>IC (SWIFT) コードを入力してください<br>み<br>国名<br>都市名<br>US アメリカ合衆国<br>NEW YORK | 行信報を入力して検索する<br>コードを入力してください。) 、 、 、 、 、 、 、 、 、 、 |
|        | <u>0814JPJT001</u>                                                                                                    | DEF BANK<br>JKL BRANCH                                                                                                    |                                                                                                    | JP 日本<br>ТОКҮО                                                                                                    | 3-9-7                                              |
|        |                                                                                                    |                                                                                                    | 日都検                                                                                                    | 画面で銀行名・<br>市名からBICコードを<br>索可能                                                                                                    |                                                    |

| 項<br>目 | 国別銀行コード ※                                                                                                    |
|--------|----------------------------------------------------------------------------------------------------|
| 現行画面   | なし                                                                                                    |
| 新画面    | 国別銀行コード       ガイダンス文言(例:米国宛て、または中国本土宛て人民元建て送金など、送金内容により必要となる場合に入力してください。)         決済機関(CLEARING SYSTEM<br>IDENTIFICATION)       マ<br>ガイダンス文言(例:決済機関(クリアリング・コード)を選択してください。)         銀行コード<br>(MEMBER IDENTIFICATION)       例) 10070100<br>ガイダンス文言(例:銀行コードを入力してください。)         ・       新規追加項目 |

※国別銀行コード:アメリカのABAナンバーや、中国のCNAPSコード等の、各国が個別に保有する銀行番号 を指します。

- 1 決済機関(クリアリング・コード)をリストからご選択ください。
- 2 銀行コードをご入力ください。

◆現地通貨建送金(例:アメリカ向けUSドル送金)で、BIC(SWIFT)コードを保 有していない金融機関への送金の場合は必ずご入力ください。

◆IBAN採用国の場合、IBANコード内に決済システムコードが含まれていますので、本コードは入力不要です。BIC(SWIFT)コードのみご入力ください。

◆「付録1 よくあるお問い合わせ Q7 (p.15)」もご参照ください。

| 項<br>目    | 経由銀行                                                                                                    |
|-----------|----------------------------------------------------------------------------------------------------|
| 現行画面      | 送金先銀行         (一部省略)         御) BANK OF NEW YORK,<br>TOKYO BRANCH,<br>TOKYO         TOKYO BRANCH,<br>TOKYO         #4角英数記号140文字以内         経由銀行の指定がある場合、銀行名、支店名、及び支店所在地を入力してください。(原則入力不要です。)                                                                                                    |
| 新画面       | CONTRY     Edstart (INTERMEDIARY AGENT) ②      A JDICA     ADICA     ADICA |
| <b>()</b> | 通常「入力しない」にチェックが入っています。<br>入力する」にチェックをすると項目が表示されます。 ◆経由銀行のご指定がない場合は入力不要です。                                                                                                    |

◆経由銀行は、BIC(SWIFT)コードを保有している金融機関のみご指定可能です。

#### 項 送金目的·許可等-送金理由 Ê 現行 例) AUTO PARTS 送金理由 送金目的が「輸入」「仲介貿易」の場合は「具体的な商品名」を、「資本」「その他」の場合は「送金理由」を「22文字以 必須 画 内」で入力してください。 面 カテゴリー • ▼ 例) AUTO PARTS 送余理由 ガイダンス文言(例:送金理由を各カテゴリから選択してください。) 送金理由 (DETAILS) ── 直接入力する AUTO PARTS ガイダンス文言(例:送上目的が「輸入」または「仲介貿易」の場合は「具体的な商品名」を、「資本」または「その他貿 易外」の場合は「送金理由」を入力してください。) 新 画 送金理由のカテゴリーリスト内に、お取引に相応しい項目がなかった場 面 合、「直接入力する」欄のチェックボックスにチェックすることで直接入力 できます(英語での入力となります)。 リストからカテゴリー・送金理由を選択可能 送金目的のリストから「輸入」「資本」「仲介貿易」「その他貿易外」のいずれかをご選択く 1 ださい。 送金理由のカテゴリーリストから該当のカテゴリーをご選択ください。 (2) 送金理由の送金理由リストから該当の送金理由をご選択ください。 (3) ◆極力、送金理由リストからご選択ください。 該当がない場合は、以下をご選択いただくことで自由入力も可能です。 ・送金目的が「輸入」: カテゴリー「その他の品目| 送金理由「その他| 送金目的が「資本」: カテゴリー「資本取引」送金理由「その他」 ・送金目的が「仲介貿易」: カテゴリー「その他の品目」送金理由「その他」 ・送金目的が「その他貿易外」: カテゴリー「貿易外、その他取引」送金理由「その他」 ◆送金理由リストで「その他」をご選択された場合は、右側の枠内に詳細な送金理由をご入 力ください。TRADEやIMPORTのみのご入力は不可となります。具体的な商品内容や サービスを英語表記でご入力ください。 ◆送金理由リストで「○○(商品名記載要)」をご選択された場合は、右側の枠内に表示 された送金理由の(XXXXX)内を英語表記で具体的な商品内容に修正してください。 (例)靴の加工代金の場合、 PROCESSING FEE(XXXXX) と表示されるため PROCESSING FEE(SHOES) に修正してください。

| 項<br>目 | 送金目的·許可等 – 送金理由コード※、 国際収支項目番号※                                                                                                    |
|--------|----------------------------------------------------------------------------------------------------|
| 現行画面   | なし                                                                                                    |
| 新画面    | 送金理由コード (PURPOSE CODE)       XXXX         加付ダンス文章 (例:送金目的が「資本」または「その他貿易外」の場合、送金理由をISOコード (PURPOSE CODE) で指定する際に入力してください。)         国際収支項目番号 (IMF CODE)       999         ガイダンス文章 (例:国際収支項目番号を入力してください。(送金目的が「輸入」の場合は不要です。))         ・          ・         ・          ・         ・          ・         ・          ・         ・          ・         ・          ・         ・          ・         ・          ・         ・          ・         ・          ・         ・          ・         ・          ・         ・          ・         ・          ・         ・          ・         ・          ・         ・          ・         ・          ・         ・          ・         ・          ・         ・          ・         ・          ・         ・          ・         ・          ・         ・          ・         ・          ・         ・          ・ |

※送金理由コード:送金目的を表す4文字のコードです。送金の際、金融機関間で連携され、一意の送金 目的を共通で認識するために使われます。お受取人さまの指示で指定する必要がある場 合に入力してください。(必須ではありません)

※国際収支項目番号:日銀が定めている、国際取引における資金の用途を識別・分類するための3桁の番号です。(必須ではありません)

| 項<br>目 | 現地当局宛て報告事項                                                                                                    |                                                                                                    |  |  |  |  |  |
|--------|----------------------------------------------------------------------------------------------------|----------------------------------------------------------------------------------------------------|--|--|--|--|--|
| 現行画面   | なし                                                                                                    |                                                                                                    |  |  |  |  |  |
| 新画面    | 現地当局宛て報告事項(F<br>送金目的コード<br>(PURPOSE OF PAYMENT CODE)<br>その他の報告事項<br>(OTHER INFORMATION)                                                                   | REGULATORY REPORTING (CRED))<br>例) 99999 AUTO PARTS<br>ガイダンス文言 (例:送金先国により必要とされる場合、現地当局等が定める送金目的コードを入力してください。)<br>例) REPORT TO AUTHORITIES<br>ガイダンス文言 (例:その他、必要とされる報告事項等がある場合に入力してください。) |  |  |  |  |  |
|        | 国によって入力が必要な場合があります。<br>従来、現地当局宛の報告事項は「受取人へのメッセージ」や「金融機関への連絡事項」の欄<br>にご入力いただいておりましたが、新フォーマットでは専用の入力項目が追加されました。<br>各国ごとの入力方法は次ページ以降に掲載しておりますので、ご確認お願いいたします。 |                                                                                                    |  |  |  |  |  |

# 付録3 国別留意事項(1/6)

- 各国中央銀行の定めた送金先銀行への通知が必要な情報(送金目的コード等)は、
   ご入力いただく項目や文言が現行フォーマットから変更となるものがあります。
- 2025年2月現在の情報です。新フォーマット移行前の金融機関も存在するため、今後、対象 国や入力項目の追加や変更・削除がある可能性もございます。

## Bahrain バーレーン

- ◆送金目的に応じた現地の「送金目的コード」を、送金先銀行宛に通知が必要です。
  - ご入力例の BENEFRES/BH//XXX/ の中でXXXの部分が送金目的コードです。

| ご入力項目                                               |  | ご入力例              |  |
|-----------------------------------------------------|--|-------------------|--|
| 「現地当局宛て報告事項」の<br>「その他の報告事項」                         |  | BENEFRES/BH//XXX/ |  |
| ・<br>お受取人さまへご確認いただいた送金目的コード<br>(アルファベット3桁)をご入力ください。 |  |                   |  |

### China 中国

- ◆現地の取引規制について
  - 受取人外貨口座(USD、EUR、JPY等)は使用目的によって「貿易代金」「貿易外代金」「資本取引」の3種類に分類されており、「送金目的」に則した「受取人口座番号」をご入力いただく必要があります。「送金目的」に則していない場合、入金遅延や資金返却 (それに伴う手数料発生)の可能性があります。お申込み前に入金可能な口座番号か 十分なご確認をお願いいたします。
  - •「貿易代金」「貿易外代金」「資本取引」は合算せず別々に送金してください。合算で送金 した場合、入金遅延や資金返却(それに伴う手数料発生)の可能性があります。
  - ・住所には「都市名」と「省名」のご入力が必須です。

◆中国元 (CNY) 建送金について

- <u>お申込みは「送金人」「受取人」どちらも法人のお客さまに限ります</u>。個人あての中国元建 て送金はお取り扱いできません。
- 住所には「都市名」と「省名」のご入力が必須です。なお、直轄市である北京市、上海市、 天津市、重慶市は「省名」の入力項目にも「都市名」をご入力ください。

# 国別留意事項(2/6)

## Cyprus キプロス

◆CONTRACT NO.とCONTRACT DATE(あるいはINVOICE NO.とDATE)を、 送金先銀行宛に通知が必要です。

| ご入力項目                        | ご入力例                          |
|------------------------------|-------------------------------|
|                              | CONTRACT NO.<br>CONTRACT DATE |
| 受取人へのメッセーン」の<br>  「その他のメッヤージ | あるいは                          |
|                              | INVOICE NO.<br>INVOICE DATE   |

### India インド

- ◆現地の取引規制について
  - 送金通貨に関わらず具体的な送金理由(具体的な取引・商品内容)を、送金先銀行宛 に通知が必要です。
  - 資本金等の投資に係る送金は当局の許認可等が必要になる場合があるため、事前にお受 取人さまへご確認をお願いいたします。

## United States of America アメリカ

- ◆米ドル建送金について
  - <u>米ドル建送金でBIC(SWIFT)コードを保有していない金融機関の場合は</u>「Routing No. / ABA No. (数字9桁)を「国別銀行コード」の項目に必ずご入力ください。
  - 米ドル決済システムには「依頼人負担」の区分がなく、「受取人負担」に読み替えられるため、 お受取人さまが資金満額を受領できない場合がございます。
  - ・お受取人住所には、「都市名」と「州名」のご入力が必須です。

# 国別留意事項(3/6)

### Indonesia インドネシア

◆貿易代金の送金の場合、送金目的コード(1011)と併せて、 「INVOICE番号」と「INVOICE金額」を送金先銀行宛に通知する必要があります。

※金額は、通貨の入力なし・カンマの入力なし・小数点以下入力ありとなっておりますので、 ご入力いただく際はお気を付けください。

例えば、INVOICE番号が123、INVOICE金額がUSD12,345.00の場合は、 以下のご入力例に記載した文言になります。

| ご入力項目                        | ご入力例                |
|------------------------------|---------------------|
| 「受取人へのメッセージ」の<br>「その他のメッセージ」 | 1011//123(12345.00) |

<INVOICEが複数ある場合の記入方法>

1011//INVOICE番号(INVOICE金額)INVOICE番号(INVOICE金額) といったように、続けてご入力いただきます。半角スペースや改行の入力は不可となります。

例えばINVOICEが以下①②の2件の場合は、以下のご入力例に記載した文言になります。

①INVOICE番号が123、INVOICE金額がUSD12,345.00
 ②INVOICE番号が456、INVOICE金額がUSD45,678.90

| 「受取人へのメッセージ」の<br>「その他のメッセージ」 | 23(12345.00)456(45678.90) |
|------------------------------|---------------------------|

# 付録3 国別留意事項(4/6)

### Jordan ヨルダン

- ◆送金目的に応じた現地の「送金目的コード」と送金理由の英語表記を、送金先銀行宛に通知が必要です。
  - ・ 先頭のXXXXの部分には送金目的コードが入ります。
  - 文末のXXXXXXXXには送金理由が入ります。「送金理由」でご選択(またはご入力)されたものと同じ英語表記をご入力ください。

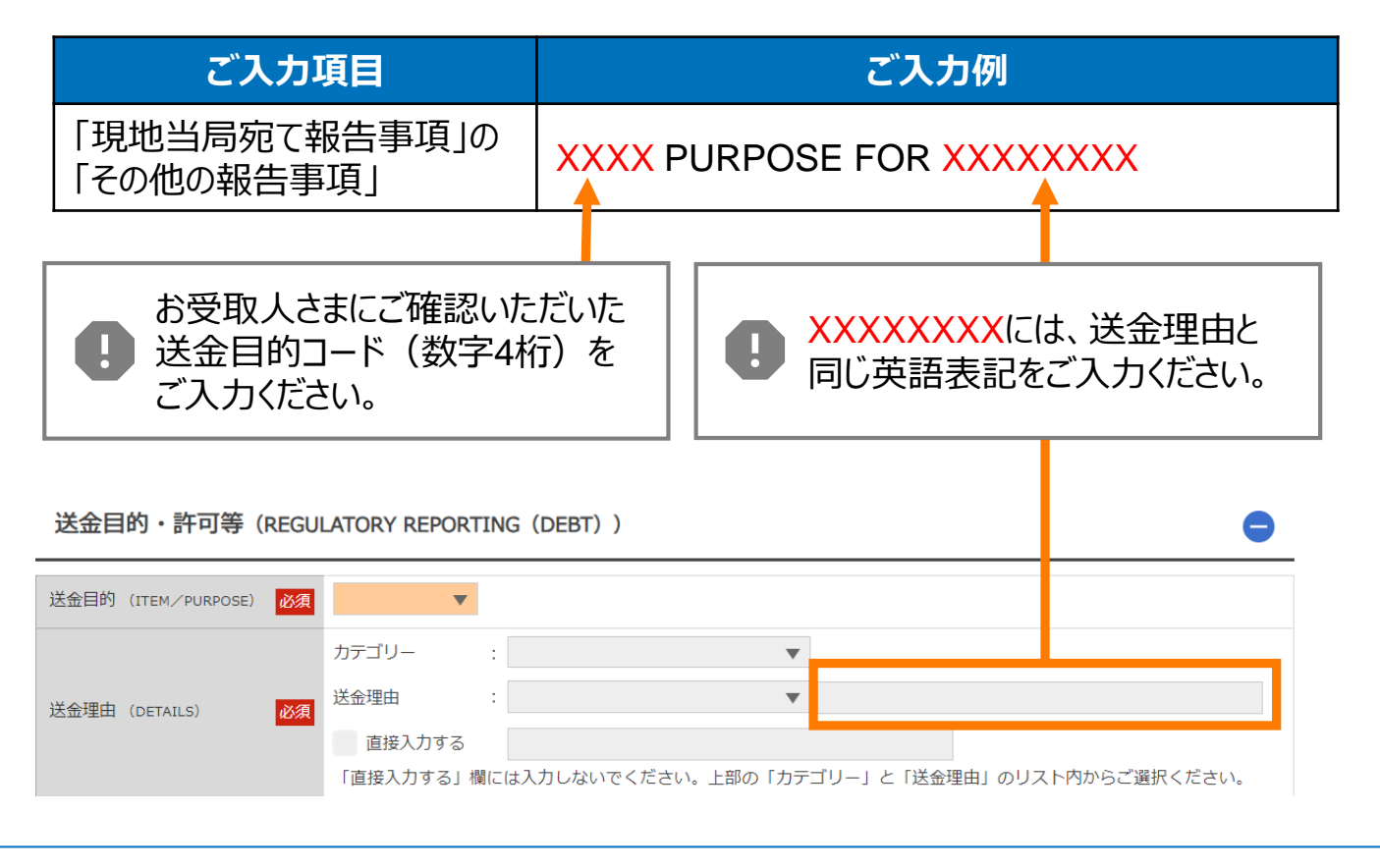

## Korea, South 大韓民国

- ◆韓国ウォン(KRW)建送金について
  - 現地支店において「実需確認」の義務があり、お受取人さまへ実需を確認した後に受取人 口座への入金が実施されます。そのため、<u>お受取人さまの電話番号を必ず「金融機関への</u> 連絡事項」にご入力ください。

# 国別留意事項(5/6)

## Mexico メキシコ

- ◆受取人口座番号について
  - 受取人口座番号として「CLABE Account Number」(18桁)が必要です。「受取人口 座」の「その他の口座番号」へご入力ください。

## Mongolia モンゴル

- ◆送金通貨に関わらず具体的な送金理由を、送金先銀行宛に通知が必要です。
  - 商品代金の場合「商品名」
  - サービス代金の場合「サービスの種類」
     ※経費(EXPENSES)等は不可となります。人件費や給与などの詳細が必要です。
  - 貸付金および貸付金返済の場合、以下いずれかの情報
     「支払日(disbursement date)」「最終支払期日(the final maturity date)」「貸付期間(loan tenor)」
  - 資本金等の投資に係る送金は当局の許認可等が必要になる場合があるため、事前にお受 取人さまへ許認可の取得状況などについてご確認をお願いいたします。

## Thailand タイ

◆送金内容によっては現地規制上の制約があります。

ご送金される前に、現地等で事前のお手続きが必要な取引かどうかをお受取人さまに十分ご確認をお願いいたします。

以下の送金目的の場合は特にご注意ください。現地等で事前のお手続きがされていない場合、 入金遅延や資金返却(それに伴う手数料発生)の可能性があります。

- ・ 送金目的が資本金(払込、増資等)
- ・ 貸付金・不動産取得の場合
- ・ 送金目的が証券やその他金融商品への投資の場合

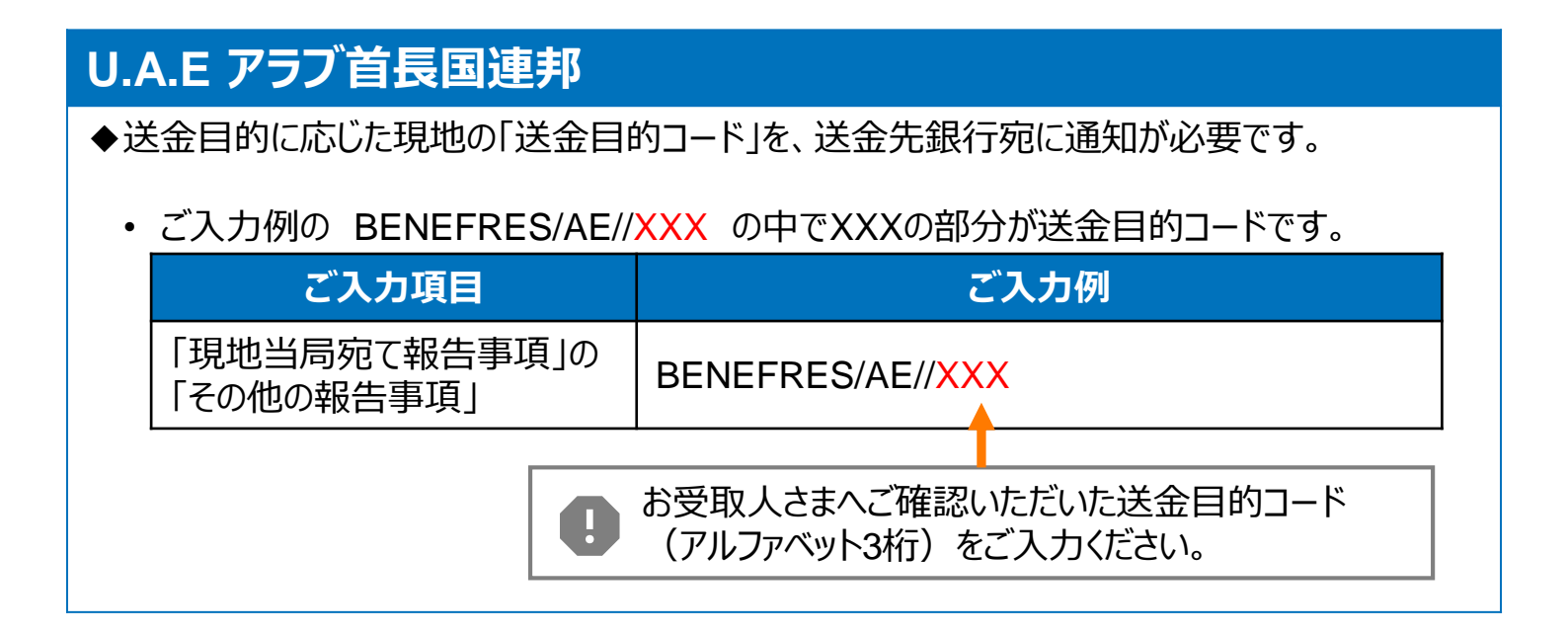

## Vietnam ベトナム

◆送金通貨に関わらず具体的な送金理由(具体的な取引・商品内容)を、送金先銀行宛に 通知が必要です。

例えば、貸付金や資本金については以下のように具体的なご入力が必要です。

- 短期貸付金 SHORT-TERM LOAN
- 長期貸付金 LONG-TERM LOAN
- 出資金/資本拠出金 CAPITAL CONTRIBUTION

# ISO20022に対応した日本の住所項目に ついて

- 当行における日本の住所項目の細分化の考え方については、「政令指定都市」「政令指定 都市以外の市」「町村」「東京都23区」を例とした、以下の表のとおりとなります。
- 日本の住所項目の中で、「郵便番号」については任意項目となりますので、現時点で外国送金WEB受付サービスにご登録済みの英文住所情報に郵便番号がある場合は「送金人情報」(p.7)にも登録をしています。ご登録がない場合は空欄ですが、必須ではありません。

| ■日本の住所の参考例 ※参考例の住所で該当がない項目については、割愛しています。 |                                                                                     |                                                                                  |                                                                        |                                                                                          |  |  |  |
|------------------------------------------|-------------------------------------------------------------------------------------|----------------------------------------------------------------------------------|------------------------------------------------------------------------|------------------------------------------------------------------------------------------|--|--|--|
|                                          | 政令指定都市<br>(仙台市など)                                                                   | 政令指定都市<br><u>以外の</u> 市                                                           | 町村                                                                     | 東京都23区                                                                                   |  |  |  |
| 一般的な住所の表記                                | 4-1<br>ICHIBANCHO,<br>AOBA-KU,<br>SENDAI CITY,<br>MIYAGI PREF,<br>980-0021<br>JAPAN | 3-25<br>OMACHI,<br>FUKUSHIMA<br>CITY,<br>FUKUSHIMA<br>PREF,<br>960-9633<br>JAPAN | 44 KITAMACHI,<br>KOORI-MACHI,<br>DATE-GUN,<br>FUKUSHIMA<br>PREF, JAPAN | MASUMOTO<br>BUILDING 2F,<br>7-4-3<br>NISHISHINJYUKU,<br>SHINJYUKU-<br>KU,TOKYO,<br>JAPAN |  |  |  |
| ↓ ↓ 住所を分けると、以下のようになります↓                  |                                                                                     |                                                                                  |                                                                        |                                                                                          |  |  |  |
| Street Name<br><b>番地または通り名</b>           | 4-1<br>ICHIBANCHO,<br>AOBA-KU                                                       | 3-25 OMACHI                                                                      | 44<br>KITAMACHI                                                        | 7-4-3<br>NISHISHINJYUK<br>U                                                              |  |  |  |
| Building Name<br><b>建物名</b>              |                                                                                     |                                                                                  |                                                                        | MASUMOTO<br>BUILDING                                                                     |  |  |  |
| Floor<br>フロア                             |                                                                                     |                                                                                  |                                                                        | 2F                                                                                       |  |  |  |
| Post Code<br><b>郵便番号</b>                 | 980-0021                                                                            | 960-9633                                                                         |                                                                        |                                                                                          |  |  |  |
| Town Name<br>市区町村                        | SENDAI                                                                              | FUKUSHIMA                                                                        | KOORI-<br>MACHI,<br>DATE-GUN                                           | SHINJYUKU                                                                                |  |  |  |
| Country Sub Division<br><b>都道府県</b>      | MIYAGI                                                                              | FUKUSHIMA                                                                        | FUKUSHIMA                                                              | токуо                                                                                    |  |  |  |
| Country<br>国名(国コード)                      | JP                                                                                  | JP                                                                               | JP                                                                     | JP                                                                                       |  |  |  |

※市(CITY)や区(KU)の表記について、「市区町村」または「都道府県」に該当する項目に入る場合は 省略しています。仙台市は政令指定都市ですので、仙台市が「市区町村」に該当します。仙台市青葉区の 青葉区(AOBA-KU)は「番地または通り名」の項目に該当しますので、省略不可となり必ず区(KU)の 表記が必要です。

※郡に属している町村は、上表のように郡を含めた入力となります。